ADVANTECH Enabling an Intelligent Planet

# Advantech SE Technical Share Document

| Date             | 2019 / 08 / 21                                           |                                         |                 |             |  |  |  |  |  |
|------------------|----------------------------------------------------------|-----------------------------------------|-----------------|-------------|--|--|--|--|--|
| Catagory         | ■ FAQ □ SOP                                              | Related Produ                           | ct WebAccess/So | ADA 8.4.1   |  |  |  |  |  |
| Category         | 🗆 Driver Tech Note                                       |                                         |                 |             |  |  |  |  |  |
| Abstract         | How to use https to ac                                   | How to use https to access Dashboard2.0 |                 |             |  |  |  |  |  |
| Keyword          | WebAccess/SCADA, Dashboard2.0                            |                                         |                 |             |  |  |  |  |  |
| Related OS       | elated OS Win7, Windows Server 2008 / 2012 / 2016, Win10 |                                         |                 |             |  |  |  |  |  |
| Revision History |                                                          |                                         |                 |             |  |  |  |  |  |
| Date             | Version                                                  | Author                                  | Reviewer        | Description |  |  |  |  |  |
| 2019/08/21       | V1.0                                                     | elvin Huang                             | Nick Liu        |             |  |  |  |  |  |
|                  |                                                          |                                         |                 |             |  |  |  |  |  |
|                  |                                                          |                                         |                 |             |  |  |  |  |  |

### Problem Description & Architecture:

This FAQ instructs user how to use https to access Dashboard2.0

### Brief Solution - Step by Step:

Step1: open C:\Inetpub\wwwroot\broadweb\WADashboard\server.conf Replace string {"server":{"port":443 as server:{port:10888 Replace string "tls":{"enable":false as "tls":{"enable":true

Step2: create a folder ex: D:\temp , copy C:\WebAccess\Node\cert\private\WaCert.pem to D:\temp , rename WaCert.pem as private.pem, copy and replace private.pem to C:\Inetpub\wwwroot\broadweb\WADashboard\example\ssl\private.pem (note: backup original private.pem)

Step3: copy C:\WebAccess\Node\cert\certs\WaCert.pem to D:\temp ,
 rename WaCert.pem as cert.pem,
 copy and replace cert.pem to
 C:\Inetpub\wwwroot\broadweb\WADashboard\example\ssl\cert.pem
 (note: backup original cert.pem)

Step4:use administrator to excute C:\Inetpub\wwwroot\broadweb\WADashboard\dashboard\_stop.exe use administrator to excute C:\Inetpub\wwwroot\broadweb\WADashboard\dashboard\_start.exe

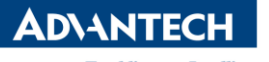

Enabling an Intelligent Planet

## Step5: You will see IE use https://localhost:10888/WADashboard/dashboardViewer to access

| <b>(</b> -) | M https://localhost:10888/W/               | ADashboard | l/dashboardViewer |       |              |          | - ● ℃ 授尋 |       | - ۵                                | -    ×<br>] 슈 ☆ ঞ ( |  |  |
|-------------|--------------------------------------------|------------|-------------------|-------|--------------|----------|----------|-------|------------------------------------|---------------------|--|--|
| JW Dashb    | vebAccess                                  | 8          | -                 | Yatal | WebAccess Da | ashboard | -        | 5     | BROWSER-BASED<br>HMI / SCADA SOFTV | WARE                |  |  |
|             | Dashboard List  test0812  main  untitled_1 | 8          | Description       |       | 366.9        |          |          |       |                                    |                     |  |  |
|             | Historical Line Trend                      |            |                   |       |              |          |          |       |                                    |                     |  |  |
| l           |                                            |            |                   |       |              |          |          |       |                                    |                     |  |  |
|             |                                            |            | 366.1             | 366.1 | 366.3        | 366.3    | 366.5    | 366.5 | 366.7                              | 366.7               |  |  |
|             |                                            |            |                   |       |              |          |          |       |                                    |                     |  |  |
|             |                                            |            |                   |       | ļ            | 410      |          |       |                                    |                     |  |  |

#### Use chrome also can use https to access

| W | Das                   | shboard ) | /iewer                                     | × +           |                        |                          |               |                         |                         |                   | -                                   | ٥   | ×   |
|---|-----------------------|-----------|--------------------------------------------|---------------|------------------------|--------------------------|---------------|-------------------------|-------------------------|-------------------|-------------------------------------|-----|-----|
| ← | $\rightarrow$         | G         | localhost:                                 | 10888/WADasl  | nboard/dashboardViewer |                          |               |                         |                         |                   | \$                                  | (=) | : 🐨 |
|   | w                     | lebAc     | cess                                       | $\rightarrow$ | 10                     | VAL A                    | WebAccess Das | hboard                  | ten t                   |                   | BROWSER-BASED<br>HMI / SCADA SOFTWA | RE  |     |
|   | ~                     | ■ tes     | Dashboard L<br>t0812<br>main<br>untitled_1 | ist 🛞         | Description            |                          |               | 380                     | .1                      |                   |                                     |     |     |
|   | Historical Line Trend |           |                                            |               |                        |                          |               |                         |                         |                   |                                     |     |     |
|   |                       |           |                                            |               | 579.5<br>18.38.11      | <b>379.5</b><br>18.36.12 | 1838.13       | <b>3797</b><br>18:36:14 | 1779.9<br>F<br>18.36.15 | 173 9<br>18.36.16 | 380.3<br>16.36.17                   | 38  | 0.1 |
|   |                       |           |                                            |               |                        |                          | AI            |                         |                         |                   |                                     |     |     |